## 7. リモートアクセス

本学が有料で購入したデータベースは、原則学内からのみの利用になりますが、一部学外 (自宅・出先)から利用できるものがあります。このサービスを「リモートアクセス」と言い 利用する際には「福大 ID」が必要になります。

学校に来なくても利用できますので、在宅学習、在宅研究等にお役立てください。 なお、利用できるタイトルは、図書館システムに登録されている利用者区分によって異な ります。あらかじめご了承ください。

また、ここでは「リモートアクセス」を経由したデータベースへのアクセス方法を説明します。データベースの使い方については、「No.4 データベース」編をご覧ください。 では、「リモートアクセス」の利用方法について説明します。

- リモートアクセスの入り口までの手順 医学部分館ウェブサイトにアクセスします URLは、<u>https://www.lib.fukuoka-u.ac.jp/med/</u>です。
  - (1) 以下の画面が、分館ウェブサイトのトップページの一部になります。 トップページの「リモートアクセス」をクリックします。

| 扁 福岡大学図          | 書館医学部分<br>al Library       | う館 交通アクセ              | マス   お問い合わせ   福          | <ul> <li>A MyLibrary□グイン</li> <li>福岡大学   福岡大学病院   福岡大学</li> </ul> |
|------------------|----------------------------|-----------------------|--------------------------|-------------------------------------------------------------------|
| A HOME           | 調べる・                       | 深す 学                  | 生・教職員・学外の方^              | 、 利用案内                                                            |
|                  | 新しいー歩                      | こ必要な知識、捕              | DT())# 9.                |                                                                   |
| 蔵書検索             | 医中誌Web                     | PubMed                | データベース                   | 電子ジャーナル・電子ブック                                                     |
| Q 蔵書検索<br>(OPAC) | シンプル薬理学                    |                       | 検索                       | > 詳細検索                                                            |
| A MyLibrary □グイン | > 貸出・予約・取寄せ状<br>> リモートアクセス | 況照会 > ILL(文<br>> メールフ | 献複写・賃借)依頼 ><br>7ドレス登録・変更 | 施設予約                                                              |

(2) リモートアクセスを利用する際の注意事項が表示されます。特に「データベース・ 電子ジャーナル利用上の注意」をクリックして内容をよく確認してください。 使い方を間違えると、該当するデータベースへの福岡大学からのアクセスが遮断され る場合があります。

| リレートアクセスとは           面でかね気寒の学校から、毎年やえず使用しているモデリソースを特徴するサービスです。           リートックへとも特徴になって、「おから、毎年やオリシースを特徴するサービスです。           リートックへとも、下にスクロールしてくなるか、「好から考生リソースな利用するサービスです。」           リートックへとも、下にスクロールしてくなるか、「好から考生リソースな利用する(レモートアクセンス) より、時期時間なデーターの<br>スクロポットのないため、           リートックへとも、下にスクロールしてくなるか、「好から考生リソースな利用する(レモートアクセンス) より、時期時間なデーターの<br>スクロポットでなったいため、           ロートックでもため。           ロートックでもため。           ロートックへのやりたくなるから、「好からきまりついいかな」とのならか、テンジの利用していたなたからからす、あのモリ<br>リーンマやきりやすくなどしため。           ロートックでもため。           ロートックへのもたののに、           ロートックへのやすべきないの日、           リーンマングをサイヤ・そとない時間にないのに、           リーンマングをサイヤ・そとないのに、           リーンマングをサイヤ・そとないのに、           リーンマングをサイトのの目のに、           ロートックへ、なきがシーン・パクセンスを見ついためのに、           ロートックー、           ロートックー、           ロートックー、           ロートックー、           ロートックー、           ロートックー、           ロートックー、           ロートックー、           ロートックー、           ロートックー           ロートックー           ロートックー           ロートックー           ロートックー           ロートックー           ロートックー           ロートック           ロートック           ロートック           ロートック                                                                                                    | 学外から電子リソースを利用する(リモートアクセス)                                                                                                    |                                                                 |
|----------------------------------------------------------------------------------------------------|----------------------------------------------------------------------------------------------------|-----------------------------------------------------------------|
| リモートアクセスとは           面にやね炊茶の学校やら、棚根大学は際U ているモデリソースを料明するサービスです。           ・ 「加市加           ・ ションシュンシュの「畑根大学理想活動とコンク」           ・ ションシュンシュの「畑根大学理想活動とコンク」           ・ ションシュンシュの「畑根大学理想活動とコンク」           ・ ションシュンシュの「畑根大学理想活動とコンク」           ・ ションシュンシュの「畑田大学理想活動とコンク」           ・ ションシュンシュの「アメンスの学校のたください」           ・ ションシュンシュの「アメンスの学校のたください」           ・ ションシュンシュの「アメンスの学校のたください」           ・ ジョンシュンシュの「アメンスの学校のたくださまい」           ・ ジョンシュンシュンシュの「アメンスの ジャンスの ジャン マ ジャン ジャンス ヴォン ジャン マ ジャン ジャン ジャン ジャン ジャン ジャン ジャン ジャン ジャン ジャン                                                                                                    |                                                                                                    |                                                                 |
| 日本や知識英の可称から、観味大学供知りているモデリシースを利用するリービスです。 トリート・アクビス制作するには「幅味大学展開着ビック」、 の の しつくる、市でしてお用するには「幅味大学展開着ビック」、 の の しつくる、市でしてお用するには「幅味大学展開着ビック」、 の の しつくる、市でしてお用するには「幅味大学展開着ビック」、 の の しつくる、市でしてお用するには「幅味大学展開着ビック」、 の の しつくる、市でしてお用するには「「「「「「「」」」」 の 、 「「「」」」 の しつくる、市でして、 「「」」 の いって、 「」 の いって、 「 」 の いって、 「 」 の いって、 「 、 、 、 、 、 、 、 、 、 、 、 、 、 、 、 、 、 、                                                                                                    | リモートアクセスとは                                                                                                    |                                                                 |
| 中国内部           ・リード・トッマンス専用町するには「相関大学問題豊ビック」、<br>のどさい、<br>・ションス」(国家大学問題型)、シスク、(国家大学問題豊ビック)、<br>のどうし、「たいスクールしてくさい、<br>(学校)、「ないスクールしてくさい、<br>(学校)、「ないスクールしてくさい、<br>(学校)、「ないスクールしてくさい、<br>(学校)、「ないスクールしてくさい、<br>(学校)、「ないスクールしてくさい、<br>(学校)、「ないスクールしてくさい、<br>(学校)、「ないスクールしてくさい、<br>(学校)、「ないスクールしてくさい、<br>(学校)、「ないスクールしてくさい、<br>(学校)、(学校)、(学校)、日本、(学校)、日本、(学校)、(学校)、(学校)、(学校)、(学校)、(学校)、(学校)、(学校)                                                                                                    | 自宅や外出先等の学外から、福岡大学が契約している電子リソースを利用するサービスです。                                                                                                    |                                                                 |
| <ul> <li>・ リモ・クマクスを特許するには「職先学報題基型システム」の「電大D」が必要です、「電大D」についてはは大ラリンク先まご<br/>またさい、<br/>・ 回題型(度いな思うなスム、(個先学報題基型ンステム)<br/>・ ジインモ、市たスロールしてくだまい、「対から電サリンースを特許する (リモートアクセン) よの、利用可能なデータハー<br/>スのと離かり使して、ジスト、電子プロールしてくまけ、「対から電サリンースを特許する (リモートアクセン) よの、利用可能なデータハー<br/>、のと離かり使いたいない。」は、「日本のものアレスモン」の)<br/>・ いたして自分のいたいた。大学和ない思想 ことではます。(リモートアクセン) あの、利用可能なデータハー<br/>、の)<br/>・ いたして自分のいかしてくました。「対応すないないたます。(リモートアクセン) なの利用回しついしてください、<br/>・ いたしてきるのは電報大学の電気の(いて)、たど和ない見かまた) (リモートアクセン) たいからす、別の電子リ<br/>ンマクトロサントンを見てまり) プロオないないたいます。(リモートアクセン) (国本の日本・シントロサントン・<br/>・ コンロール) パンドロール) (日本の日本・シール) (日本の日本・シントロサントのうう、別の電子リ<br/>・ 中ロン・コンロン(ロール) パンド和の(中国) (日本の日本・シール) (日本の日本・シール)<br/>・ 中ロン(ロール) パンド和の(中国) (日本の日本・シール) (日本の日本・シール)<br/>・ 市口ン(ロール) (日本の日本) (日本の日本・ロール) (日本の日本・シール) (日本の日本・シール) (日本の日本・シール) (日本の日本) (日本の日本) (日本日本) (日本の日本) (日本の日本) (日本の日本) (日本の日本) (日本日本) (日本の日本) (日本の日本) (日本の日本) (日本の日本) (日本日本) (日本日本) (日本日本) (日本日本) (日本日本) (日本日本) (日本</li></ul> | 利用方法                                                                                                    |                                                                 |
| <ul> <li>▶ 明定きるのは期内大の健康向かです。また、「ほた10」の他参への開手・専ジは使まれています。</li> <li>● デジン・ス・電子ジャーナル相目上の注意</li> <li>● 小点ないのけたいをか、大学またの時間があります。最友があった際には、利用着組入に異社を求める場合がありますでは、またない、</li> <li>● 小点ないのけたいをか、大学またの時間が上ではないの時から見供されている電子ジャーナル利用上の注意</li> <li>● 小点ないのけたいをか、大学またのは当時のでは、「日本のために」、利用者組入に異社を求める場合があります。</li> <li>● 小点ないのけたいをか、大学またの時間がよりな可能にないの時からた際には、利用者組入に異社を求める場合があります。</li> <li>● 小点ないのけたいをか、大学またのは当時のでは、「日本のために」、利用者組入に異社を求める場合があります。</li> <li>● 小点ないのけたいをか、大学またのは当時のでは、利用者目本のために、利用者目本のために、</li> <li>● 小点ないのけたいをか、大学またいは当該サービス提供者はの「相応のたって」は、以下の注意意事項を選守し、遠正な利用を行った、</li> <li>● 小点の大学の情報ののために、</li> <li>● 小点の大学の「日本のため」</li> <li>● 小点の大学の情報の「日本のため」</li> <li>● 小点の大学の「日本のため」</li> <li>● 小点の大学の「日本のため」</li> <li>● 小点の大学の情報のは、</li> <li>● 小点の大学の情報のは、</li> <li>● 小点の大学の情報のは、</li> <li>● 小点の大学の大学を休めの利用を停止する。</li> <li>● 小点の大学の情報のためでは、</li> <li>● 小点の大学の情報のなります。</li> <li>● 「日本のため」</li> <li>● 小点の大学の情報のは、</li> <li>● 小点の大学の情報のは、</li> <li>● 小点の大学の情報のは、</li> <li>● 小点の大学の情報のは、</li> <li>● 小点の大学の情報はための一様である。</li> <li>● 「日本のため」</li> <li>● 小点の大学の情報のは、</li> <li>● 小点の大学の情報のなります。</li> <li>● 「日本の大学の情報の」</li> <li>● 小点の大学の情報のは、</li> <li>● 「日本の大学の情報の」</li> <li>● 「日本の大学の情報の」</li> <li>● 「日本の大学の情報の」</li> <li>● 「日本の大学の情報の」</li> <li>● 「日本の大学の「日本の大学の情報の」</li> <li>● 「日本の大学の情報の」</li> <li>● 「日本の大学の情報の」</li> <li>● 「日本の大学の情報の」</li> <li>● 「日本の大学の情報の」</li> <li>● 「日本の大学の情報の」</li> <li>● 「日本の大学の情報の」</li> <li>● 「日本の大学の情報の」</li> <li>● 「日本の大学の「日本の大学の情報の」</li> <li>● 「日本の大学の情報の」</li> <li>● 「日本の大学の「日本の大学の「日本の大学の「日本の大学の「日本の大学の情報の」</li> <li>● 「日本の大学の情報の」</li> <li>● 「日本の大学の情報の」</li> <li>● 「日本の大学の情報の」</li> <li>● 「日本の大学の「日本の大学の「日本の大学の」</li> <li>● ● ● ● ● ● ● ● ● ● ● ● ● ● ● ● ● ● ●</li></ul>                                                                                                    | <ul> <li>リモートアクセスを利用するには「福岡大学協選基盤システム」の「福大口」が必要です。「福大口」については以下のリンク先をご<br/>覧ください。</li> <li>) 福廷基盤(儀太口管理)システム(福岡大学協製基盤センター)</li> <li>ログイン後、下にスクロールしてください、「予外から電子リソースを利用する(リモートアクセス)」より、利用可能なデータペー<br/>スの構成が可能です。</li> <li>契約上、学外からのアクセスを認められた電子リソースのみを対象としています。</li> <li>契約上、学外からのアクセスを認められた電子リンースのみを対象としています。</li> <li>以下の場合はレモートアクセス関係(リケービスを受けられない状態)となります。その類は当ページより再度ログインしてください。<br/><ul> <li>助中でブラジを増化た場合</li> <li>URICに属でいた場合した場合(リモートアクセスの対象かどうかにかかわらず、別の電子リ<br/>ソースや外部サイトなど何度もリンクをたどった場合に起こる可能性があります。)</li> </ul> </li> </ul> |                                                                 |
| <ul> <li>・ 1町できるが基礎大学の構成のです。また、「様大DJ の他参への得ら・運行は美止されていず、</li> <li>・ 1カーンスは重に水明などあいします、小的目上の注意</li> <li>・ 2カース・メロチン・ハル目上の注意</li> <li>・ 2カース・メロチン・ハル目上の注意</li> <li>・ 2カース・メロチン・ハル目上の注意</li> <li>・ 2カース・メロチン・ハル目上の注意</li> <li>・ 2カース・メロチン・ハル目上の注意</li> <li>・ 2カース・メロチン・ハル目上の注意</li> <li>・ 2カース・メロチン・ハル目上の注意</li> <li>・ 2カース・メロチン・ハル目上の注意</li> <li>・ 2カース・メロチン・ハル目上の注意</li> <li>・ 2カース・メロチン・ハル目上の注意</li> <li>・ 2カース・(特別の53) E-mail: tabligatin folluolar-uae.0</li> <li>・ 2カース・ボーン・ペーン・パークン・パークン・パークン・</li> <li>・ 2カース・</li> <li>・ 2カース・</li> <li>・</li></ul>                                                                                                    | 利用上の注意                                                                                                    |                                                                 |
|                                                                                                    | <ul> <li>利用できるのは福岡大学の塩成員のみです。また、「福大ID」の他者への貸与・譲与は築止されています。</li> <li>モチリソースは道正な相相をお無いします。利用の前に「データヘース・電子ジャーナル利用上の注意」をご一該ください。</li> <li>シニータへース・電子ジャーナル利用上の注意</li> <li>・ 元正な利用が行われに合っ、大学全体の利用が得止される可能性があります。違反があった際には、利用者個人に責任を求める場合がありますのでご注意」にさい。</li> <li>▲ MyLibraryログイン</li> </ul>                                                                                                    |                                                                 |
| 「ビキ処置数 が順備税数 ] 始話・電子リソース係 (均線2722) E-mail: zeah/2@admfuluoka-u.a.c.b<br>【空学的分割 (国学術税数 ) 当話・電子リソース係 (均線2033) E-mail: teah/3@dmfuluoka-u.a.c.b<br>(空学的分割 (国学術税数 ) 当話・電子リソース係 (均線2033) E-mail: teah/3@dmfuluoka-u.a.c.b<br>データベース・電子ジャーナル・電子ブック (以下、電子リソース) の利用にあたっては、以下の注意事項を遵守し、適正な利用を行っ<br>ください。不正な利用を行うと、当該サービス提供者より福岡大学全体の利用を停止する・法的措置をとる等のペナルティを科せられる13<br>能性があります。大学または当該サービス提供者等に損害が生じた場合、図書館はその不正利用者に対して損害賠償を求め、所属学部等の<br>連絡もしくは相応の処分を行う場合があります。<br>【電子リソースの著作権<br>福岡大学図書館のウェブサイト等から提供されている電子リソースの著作権は各々の著作者またはサービスの提供者に帰属し、その権利に<br>著作権法および国際条約によって保護されています。<br>利用貨格<br>利用は福岡大学の構成員(学生および職員)個人に限られます。                                                                                                    | お問い合わせ方                                                                                                    |                                                                 |
| <ul> <li>データベース・電子ジャーナル利用上の注意</li> <li>データベース・電子ジャーナル・電子ブック(以下、電子リソース)の利用にあたっては、以下の注意事項を遵守し、適正な利用を行ってください。不正な利用を行うと、当該サービス提供者より福岡大学全体の利用を停止する・法的措置をとる等のペナルティを科せられる記能性があります。大学または当該サービス提供者等に損害が生じた場合、図書館はその不正利用者に対して損害賠償を求め、所属学部等の連絡もしくは相応の処分を行う場合があります。</li> <li>電子リソースの著作権</li> <li>福の大学図書館のウェブサイト等から提供されている電子リソースの著作権は各々の著作者またはサービスの提供者に帰属し、その権利(<br/>著作権法および国際条約によって保護されている電子リソースの著作権は各々の著作者またはサービスの提供者に帰属し、その権利(<br/>著作権法および国際条約によって保護されています。</li> <li>利用貨福</li> <li>利用貨福(福岡大学の構成員)(学生および職員)個人に限られます。</li> </ul>                                                                                                    | 【中央回書館 ゲ術情報課】】 雑誌・電子リソース係 (内線2722) E-mail: zashi2@adm.fukuoka-u.ac.jp<br>【医学部分哲 (医学情報課)】 雑誌・電子リソース係 (内線3053) E-mail: tosho3@fukuoka-u.ac.jp                                                                                                    |                                                                 |
| データベース・電子ジャーナル・電子ブック(以下、電子リソース)の利用にあたっては、以下の注意事項を遵守し、適正な利用を行っ<br>ください。不正な利用を行うと、当該サービス提供者より福岡大学全体の利用を停止する・法的措置をとる等のペナルティを科せられる<br>能性があります。大学または当該サービス提供者等に損害が生じた場合、図書館はその不正利用者に対して損害賠償を求め、所属学部等-<br>の連絡もしくは相応の処分を行う場合があります。<br>電子リソースの著作権<br>福岡大学図書館のウェブサイト等から提供されている電子リソースの著作権は各々の著作者またはサービスの提供者に帰属し、その権利<br>著作権法および国際条約によって保護されています。<br>利用資格<br>利用な福岡大学の構成員(学生および職員)個人に限られます。                                                                                                    | データベース・電子ジャーナル利用上の注意                                                                                                    |                                                                 |
| 電子リソースの著作権<br>福岡大学図書館のウェブサイト等から提供されている電子リソースの著作権は各々の著作者またはサービスの提供者に帰属し、その権利<br>著作権法および国際条約によって保護されています。<br>利用資格<br>利用は福岡大学の構成員(学生および職員)個人に限られます。                                                                                                    | データベース・電子ジャーナル・電子ブック(以下、電子リソース)の利用にあたっては、以下、<br>ください。不正な利用を行うと、当該サービス提供者より福岡大学全体の利用を停止する・法的:<br>能性があります。大学または当該サービス提供者等に損害が生じた場合、図書館はその不正利用:<br>の連絡もしくは相応の処分を行う場合があります。                                                                                                    | の注意事項を遵守し、適正な利用を行っ<br>昔置をとる等のペナルティを科せられる<br>皆に対して損害賠償を求め、所属学部等・ |
| 福岡大学図書館のウェブサイト等から提供されている電子リソースの著作権は各々の著作者またはサービスの提供者に帰属し、その権利<br>著作権法および国際条約によって保護されています。<br><b>利用資格</b><br>利用は福岡大学の構成員(学生および職員)個人に限られます。                                                                                                    | 電子リソースの著作権                                                                                                    |                                                                 |
| 利用資格<br>利用は福岡大学の構成員(学生および職員)個人に限られます。                                                                                                    | 福岡大学図書館のウェブサイト等から提供されている電子リソースの著作権は各々の著作者また<br>著作権法および国際条約によって保護されています。                                                                                                    | はサービスの提供者に帰属し、その権利(                                             |
| 利用は福岡大学の構成員(学生および職員)個人に限られます。                                                                                                    | 利用資格                                                                                                    |                                                                 |
| 利用範囲                                                                                                    | <br>利用は福岡大学の構成員(学生および職員)個人に限られます。                                                                                                    |                                                                 |
|                                                                                                    | 利用範圍                                                                                                    |                                                                 |

## 利用規程の遵守

利用者は各電子リソースについて定められた利用上の規程および条件等を遵守する義務があります。各ウェブサイトの「利用規程」や 「Terms and Conditions」等に記載されていますので、利用の際に必ずその内容を確認してください。

## 禁止事項

- 1. データの複製、第三者への再配布。
- 2. データの修正・改変・翻訳・要約等を行うことおよび二次的著作物の作成。

個人の学習・研究等に係る正当な目的かつ必要な範囲内での利用に限られます。

- 3. 著作権表示、著者帰属等の削除・改変・不明瞭化。
- 4. 大量のデータをダウンロードすること。
  - 。 検索ロボット・自動ダウンロードソフトウェア・先読みソフト等による自動的・機械的な検索・ダウンロード。
  - 雑誌1巻分の全ての論文を一度にダウンロードする等、特定の電子リソースの系統的・網羅的なダウンロード。
  - 手動・自動に関わらず、短時間での大量ダウンロード。

(3) 1つ前の画面に戻り、赤い「MyLibrary ログイン」のボタンをクリックすると以下 の認証画面が表示されますので、福大 ID を入力してログインしてください。

| ТОР                               | 📊 図書館サービス                                                       | 📳 利用者サービス                                           |                         |
|-----------------------------------|-----------------------------------------------------------------|-----------------------------------------------------|-------------------------|
| ログィ                               | (ン                                                              |                                                     |                         |
| 利用者ID                             | ・パスワードを入力し、ログ                                                   | ヴインしてください。                                          |                         |
| 利用者II                             | )                                                               |                                                     |                         |
| パスワー                              | パスワード                                                           |                                                     |                         |
| 「福岡大<br><mark>「福大II</mark><br>例 C | 学認証基盤システム」の「1<br>)」 <mark>が学籍番号の場合はアル</mark><br>EE123456 × ee12 | 福大ID」でログインしてください<br>ファベットを <b>大文字で入力してく</b><br>3456 | <sup>ヽ</sup> 。<br>「ださい。 |
| 認証基盤                              | (福大ID管理)システム(                                                   | 福岡大学情報基盤センター)                                       |                         |

(4) ログインが完了すると以下の画面が表示されます。

赤枠のところが「リモートアクセス」の箇所になります。表示されない場合は、下 方向にスクロールしてください。

| 福岡大学(OPAC) CiNii Articles(日本の論文をさがす)                                                                                                    | CiNii Books(大学図書館の本をさがす)                                                                                                    | IRDB(学術機関リポジトリデータベース)                                                     | 国立国会図書館サーチ   |               |
|----------------------------------------------------------------------------------------------------|----------------------------------------------------------------------------------------------------|---------------------------------------------------------------------------|--------------|---------------|
| 蔵書検索 福岡大学(OPAC)を検索します。                                                                                                    |                                                                                                    |                                                                           |              |               |
| 副局検索         詳細検索           1         1                                                                                                    |                                                                                                    |                                                                           | Q            | <u>\</u> 2777 |
| ヘルプメッセージ      ・細味大学で所成している回惑、雑誌、電子ブック、電子ジャー:     「福晴大学(OPAC)]      ※貴は中の風感の予約、回想部(②) 船の資料の取り寄せ、所在分      「読なのタイトしから探したいとき     「ChNi Articles(日本の違文を探引)] 日本の学術語改を中心に     「IRDB(学編題即以がシトリテータペース)] 日本の学術語明      他大学、他懇願の厳密を探したいとき     「CNII Bools(大学習書館の本を探す)] 全国の大学回書館部     「国辺園会観智雄サーチ」 主国の2決・大学・専門回書館など      その他のデータタースを利用したいとき     大学がわら利用する場合は「福岡大学図書館のエプサイト」よ     ご自宅等の学外から利用する場合は「福岡大学図書館のエプサイト」よ     ご自宅等の学外から利用する場合は「福岡大学図書館のエプサイト」よ     ご自宅等の学外から利用する場合は「福岡大学図書館のエクペースについて      【 国び間会観のでの学校から利用する場合は一部のデータペースについて      【 国び間会観のでの学校から利用する場合は一部のデータペースについて      【 国び間会観のでの学校から利用する場合は一部のデータペースについて      【 国び間会観のでの学校から利用する場合は一部のデータペースについて | りしなどを探したいとき<br>ぐ「中央自動書庫」の資料の取り出しは、各グ<br>した論文情報を検索できます。<br>大学など」の研究起思、学術鍵誌論文、学位<br>等成する本(図書や雑誌等)の情報が検索で<br>外蔵する本(図書や雑誌等)の情報が検索で<br>小蔵費料を統合的に検索できます。<br>つご利用ください。<br>には「リモートアクセス」が可能です。詳しく | 9イトルをクリックした詳細画面で行います。<br>確文、研究報告書等を模倣的に検索・開発できま<br>さます。<br>くはごちらをご確認ください。 | : <b>7</b> . |               |
| <ul> <li></li></ul>                                                                                                    | ゼス)<br>リックし、お気に入り登録しておくと、次回<br>言語<br>マ<br>・ すべて - マ                                                                                                    | から「お気に入り」に表示されます。 ぜひご活用                                                   | ください。        |               |
| Ů ブックマーク                                                                                                    |                                                                                                    |                                                                           |              |               |

2. 利用できるデータベースの一覧を確認したい場合

リモートアクセスで使えるデータベースを確認したい人や、はじめてリモートアクセ スを利用する場合は、以下の手順となります。

(1) 検索項目を「-すべて-」を指定して「検索」ボタンをクリックします。

| 📀 学外から電子リソースを利用する                                | (リモートアクセス)                  |             |
|--------------------------------------------------|-----------------------------|-------------|
| 【お気に入り機能について】 検索後に表示され<br>回から「お気に入り」に表示されます。 ぜひご | る一覧中の☆をクリックし、お気に<br>活用ください。 | 入り登録しておくと、次 |
| ▶ 複合検索                                           |                             |             |
| 目的                                               | 分野                          | 言語          |
| - すべて -                                          | - すべて - 🛛 🖌                 | - すべて - 🗸   |
| キーワード                                            | Q <sub>検索</sub>             |             |

- (2) 一覧画面が表示されますが、1 画面に 20 件しか表示されないので、以下のどちらかの方法で対応してください。
  - ① 次ページに移動する
  - ② 1 画面表示件数を変更する(100 にすれば全件1ページに表示できます)

| 4  | 👽 学外から電子リソースを利用する(リモートアクセス)                                                |                                                                      |  |  |  |
|----|----------------------------------------------------------------------------|----------------------------------------------------------------------|--|--|--|
| 47 | 1 画面表示件数を 100 に変更 ②↓<br>学外から電子リソースを利用する(リモートアクセス) > 【複合検索】 全て              |                                                                      |  |  |  |
|    | 該当件数:89件<br>↓ ① ページの移動<br>1 2 3 4 5 N M<br>- 覧表示件数: 20<br>50<br>100<br>300 |                                                                      |  |  |  |
|    | CiNii /                                                                    | Articles<br>  F-Search対応   インターネット   福大ID認証   同時アクセス数:無制限   🚖   😑 詳細 |  |  |  |
|    | 目的                                                                         | 雑誌記事・論文を探す     言語     日本語                                            |  |  |  |
|    | 分野                                                                         | 総合 / 人文科学 / 社会科学 / 自然科学                                              |  |  |  |
|    | 内容                                                                         | 学協会刊行物・大学研究紀要・国立国会図書館の雑誌記事索引データベースなど、学術論文情報を検索の対象と<br>する論文データベース。    |  |  |  |

(3) リモートアクセスで利用できるデータベースの一覧です。学内で利用できるタイトル数よりも少なくなります。

| 🖬 福岡                                     | 大学蔵書検索(OPAC)                                                                                                    |                 |                 |           | MyLit        | orary ログイン   |
|------------------------------------------|----------------------------------------------------------------------------------------------------|-----------------|-----------------|-----------|--------------|--------------|
| Fukuoka U                                | niversity Library OPAC                                                                                                    |                 |                 |           | ترار~<br>(?) | 入力補助 English |
| тор 👖                                    | DP 11 回言語サービス 12 利用者サービス 福岡大学図書館 医学部分館 福岡大学                                                                                                    |                 |                 |           | 。<br>福岡大学    |              |
| 🗣 学外                                     | から電子リソースを利用する(リモートアクセ                                                                                                    | (ス)             |                 |           |              |              |
| 【リモートアク<br>リモートアクセ<br>表示されている<br>ースも掲載して | 【リモートアクセス利用上の注意】<br>【リモートアクセス利用上の注意】<br>リモートアクセスの利用にあたり、 <u>ごちら</u> の『利用上の注意』を必ずご確認ください。<br>長示されているデータベースは『リモートアクセス』対象のみです。大学内から利用する場合に比べ、利用可能なデータベースは堪られます。また、一部を除きフリーアクセスのデータベ<br>ースも掲載しておりませんのでご注意ください。 |                 |                 | エスのデータベ   |              |              |
| 学外から電子リ<br>該当件数:89件                      | <b>リースを利用する(リモートアクセス) &gt; 【</b> 複合検索】 全て<br>1 2 3                                                                                                    | 4 5 <b>H )H</b> |                 |           | 一覧表示作        | +数: 20 ✔     |
| CiNii Artic                              | es                                                                                                    | F-Search対応      | インターネット 福大ID    | 認証 同時アク   | セス数:無制限      | - 詳細         |
| 目的                                       | 雑誌記事・論文を探す                                                                                                    |                 |                 |           | 言語           | 日本語          |
| 分野                                       | 総合 / 人文科学 / 社会科学 / 自然科学                                                                                                    |                 |                 |           |              |              |
| 内容                                       | 学協会刊行物・大学研究紀要・国立国会図書館の雑誌記事索引データベースなど、学術論文情報を検索の対象とする論文データベース。                                                                                                    |                 |                 |           |              |              |
| 関連リンク                                    | https://support.nii.ac.jp/ja/cia/manual_outline                                                                                                    |                 |                 |           |              |              |
| CiNii Book                               | S                                                                                                    | F-Search対応      | インターネット   福大IDi | 認証   同時アク | セス数 : 無制限    | - 詳細         |
| •<br>目的                                  | 図書を探す                                                                                                    |                 |                 |           | 言語           | 日本語          |
| 分野                                       | 総合 / 人文科学 / 社会科学 / 自然科学                                                                                                    |                 |                 |           |              |              |
| 内容                                       | Y容 全国の大学図書館等が所蔵する本(図書や雑誌等)の情報を検索できる。国立情報学研究所が運用する目録所在情報サービス(NACSIS-CAT)に審視されてきた全国の大学<br>図書館等約1200館が所蔵する、本の情報や著者の情報を検索することが可能。                                                                              |                 |                 |           |              |              |
| 関連リンク                                    | https://support.nii.ac.jp/ja/cib/manual_outline                                                                                                    |                 |                 |           |              |              |
| ┃ 中央経済D                                  | 3ライブラリー                                                                                                    |                 | インターネット 福       | 大ID認証 同時  | アクセス数:1      | - 詳細         |
| 目的                                       | 雑誌記事・論文を探す / 法令・判例を調べる                                                                                                    |                 | 1.2.2.1.2.1     |           | 言語           | 日本語          |
| 分野                                       | 社会科学 / 政治 · 経済 · 社会 / 法律                                                                                                    |                 |                 |           |              |              |
| 内容                                       | 容 弾銃「企業会計」「税務払報」「旬刊経理情報」「ビジネス法務」を1989年1月から検索・開発できる。<br>また、会計法規・税法・通過等を検索できる会計・税務法規関係のデータベース「会計全書オンライン」が利用可能。                                                                                               |                 |                 |           |              |              |

(4) 利用したいデータベースのタイトル部分をクリックします。

ここでは「医中誌 Web」を使います。

| <mark>医中誌Web</mark><br>F-Search対応<br>インターネッ<br>福大ID認証<br>同時アクセス | ト<br>牧:14                                            | ☆   <b>□</b> 詳細 |
|-----------------------------------------------------------------|------------------------------------------------------|-----------------|
| 目的                                                              | 雑誌記事・論文を探す / 診療・診断・看護に関する情報を調べる                      |                 |
| 言語                                                              | 日本語                                                  |                 |
| 分野                                                              | 自然科学 / 医学・薬学・看護 / スポーツ・体育                            |                 |
| 内容                                                              | 国内の医学、薬学、歯学、看護学等の関連分野の文献情報を検索可能。                     |                 |
| 関連リンク                                                           | https://www.jamas.or.jp/user/img/pdf/guide5_ver3.pdf |                 |

(5) 目的のデータベースに接続されます。

ここから先は、学内にいる時と同様の利用になります。今回の「医中誌 Web」ではロ グイン画面が表示されますので「ログイン」ボタンをクリックします。ログイン画面 が表示されずに、トップ画面が表示されるデータベースもあります。

| 🤔 医中誌Web |                                                                 |  |
|----------|-----------------------------------------------------------------|--|
|          |                                                                 |  |
|          | <b>ログイン画面</b><br>こちらは医中誌Web(法人版)のログイン画面です                       |  |
|          | <b>ログイン</b> ◆ 学術認証はこちら                                          |  |
|          | <ul> <li>● ログインでお困りの方</li> <li>● 医中誌パーソナルWebログインはこちら</li> </ul> |  |

(6) トップ画面が表示されました。

1. (2)の「データベース・電子ジャーナル利用上の注意」を守って、データベースを利用してください。

終了する際は、トップ画面に「終了」「ログアウト」などのボタンがある場合は必 ず、そのボタンをクリックして正しく終了させてください。

| 🧶 医中誌Web      | ● ● ? HELP ■ お問い合わせ ◆ My西中誌 ログアウト       |
|---------------|-----------------------------------------|
| ≡             | 従来版 (Ver.5) はこちらからご利用頂けます               |
| Q 論文検索        |                                         |
| - 書誌確認        |                                         |
| 🐨 ゆるふわ検索      | すべて検索 ~         検索語         X         Q |
| <b>三</b> 書籍検索 | 回辞書参照(11日)                              |
| PubMed        | 収載送名 統制語 所属機関名                          |

- ※ 利用法方法を知りたい方は
  - ・簡単な利用方法を知りたい方は、「データベース編」を参照してください。
  - ・詳しい利用方法は、以下にアクセスをしてください。
    - 医学中央雑誌刊行会 検索ガイド
    - https://www.jamas.or.jp/user/guide/

3. 目的や分野などを絞ってデータベースを選びたい場合

どのデータベースを使うかわからないが、分野などが決まっている場合は、

(1) 4ページの2.(1)のリモートアクセスのトップ画面の「分野」のプルダウンメニュ ーから該当する分野をクリックします。

| ◇ 学外から電子リソースを利用する(リモートアクセス)                                |                                                           |                 |
|------------------------------------------------------------|-----------------------------------------------------------|-----------------|
| 【お気に入り機能について】 検索後に表示され<br>回から「お気に入り」に表示されます。 ぜひご<br>▶ 複合検索 | る一覧中の☆をクリックし、お気に<br>活用ください。                               | こ入り登録しておくと、次    |
| 目的<br>- すべて -                                              | 分野<br>- すべて -                                             | 言語<br>- すべて - ✔ |
| キーワード                                                      | 総合 人文科学 新学 四提 、 正 一 た 、 、 、 、 、 、 、 、 、 、 、 、 、 、 、 、 、 、 |                 |
|                                                            | ┃ 臼子・忠想・心理・示教<br>┃ 歴史<br>┃言語                              |                 |
| ▶ お気に入り<br>お気に入りのデータベースがありません。                             | 文学<br>社会科学                                                |                 |
|                                                            | 政治・経済・社会<br>法律<br>教育                                      |                 |
| 💾 ブックマーク                                                   | <ul> <li>文化</li> <li>自然科学</li> </ul>                      |                 |
|                                                            | 化学・技術・工学<br>医学・薬学・看護                                      | + もっと見る         |
|                                                            | 産業・商業<br>スポーツ・体育                                          |                 |

(2) 「分野」を選択したら、「検索」をクリックします。

|                                                  | (リモートアクセス)                             |
|--------------------------------------------------|----------------------------------------|
| 【お気に入り機能について】 検索後に表示され<br>回から「お気に入り」に表示されます。 ぜひご | る一覧中の☆をクリックし、お気に入り登録しておくと、次<br>活用ください。 |
| ▶ 複合検索                                           |                                        |
| 目的                                               | 分野言語                                   |
| - इंग्रेंट - 🗸 🗸                                 | 医学・薬学・看護 🖌 - すべて - 🖌                   |
| キーワード                                            | Q 検索                                   |

※ 「目的」「分野」「言語」および「キーワード」は複合検索もできます。

(3) 結果が表示されるので、利用したいタイトルをクリックします。今回は「医書.jp(旧 Medical Finder)」をクリックしてみます。

| 医中説                                                                  | Web         F-Search対応         インターネット         福大ID認証         同時アクセス数::                                    | L4   ☆ | - 詳細 |  |  |  |
|----------------------------------------------------------------------|----------------------------------------------------------------------------------------------------|--------|------|--|--|--|
| 目的                                                                   | 雑誌記事・論文を探す / 診療・診断・看護に関する情報を調べる                                                                            | 言語     | 日本語  |  |  |  |
| 分野                                                                   | 自然科学 / 医学・薬学・看護 / スポーツ・体育                                                                                  |        |      |  |  |  |
| 内容                                                                   | 国内の医学、薬学、歯学、看護学等の関連分野の文献情報を検索可能。                                                                           |        |      |  |  |  |
| 関連リ<br>ンク                                                            | https://www.jamas.or.jp/user/img/pdf/guide5_ver3.pdf                                                       |        |      |  |  |  |
| 医書.jp (IEMedical Finder)   インターネット   福大ID認証   同時アクセス数:無制限   ☆   - 詳細 |                                                                                                    |        |      |  |  |  |
| 目的                                                                   | 雑誌記事・論文を探す / 診療・診断・看護に関する情報を調べる                                                                            | 言語     | 日本語  |  |  |  |
| 分野                                                                   | 医学・薬学・看護                                                                                                   |        |      |  |  |  |
| 内容                                                                   | 国内の医学、看護学の関連分野の雑誌を収録。全文を閲覧可。                                                                               |        |      |  |  |  |
| JDrea                                                                | ┃ JDream III F-Search対応   インターネット   要ID・PW   同時アクセス数:7   ☆   ■ 詳細                                          |        |      |  |  |  |
| 目的                                                                   | 雑誌記事・論文を探す / 診療・診断・看護に関する情報を調べる                                                                            | 言語     | 日本語  |  |  |  |
| 分野                                                                   | 自然科学 / 化学・技術・工学 / 医学・薬学・看護                                                                                 |        |      |  |  |  |
| 内容                                                                   | 日本最大級の科学技術文献データベース。論文毎に、概要(抄録)を作成、キーワードを付与しており、外国語文献は<br>翻訳して収録。検索結果から原文献の複写申込みや、リンクをたどって原文の入手(一部文献のみ)が可能。 |        |      |  |  |  |
| 関連リ<br>ンク                                                            | https://jdream3.com/guide/manual/                                                                          |        |      |  |  |  |
| 今日の診療WEB   インターネット   福太ID認証   同時アクセス数:5   ☆   <mark>■ 詳細</mark>      |                                                                                                    |        |      |  |  |  |
| 目的                                                                   | 診療・診断・看護に関する情報を調べる                                                                                         | 言語     | ETOP |  |  |  |
| 分野                                                                   | 医学・薬学・看護                                                                                                   |        |      |  |  |  |

(4) 「医書.jp(旧 Medical Finder)」のトップ画面が表示されました。
 以降、学内で利用する際と同じように利用できます。

| 参 学校法人福岡大学<br>マイページログイン<br>施設共通□□でログイン / 当                                                                                                    | 洋認でログイン                                               | 医学専門ジャーナル・書籍の电子配信サ<br>・<br>まわの.jp                                                          |                                                                                                    |                                                  | ジャーナル 書籍・雑誌                                |
|----------------------------------------------------------------------------------------------------|-------------------------------------------------------|--------------------------------------------------------------------------------------------|----------------------------------------------------------------------------------------------------|--------------------------------------------------|--------------------------------------------|
| トップ > ジャーナルトッ                                                                                                    | フリーワード<br>○すべて ●ジャーナル 「                               | <ul> <li>書籍・雑誌 二 契約中のコンデンツのみ</li> </ul>                                                    | すべて<br>フリーワー                                                                                                    | 、   書誌情報                                         | <ul> <li>Q</li> <li>詳細検索 by 医中枢</li> </ul> |
| <ul> <li>ジャーナルから選ぶ</li> <li>(● 閲覧可)</li> <li>ジャーナル一覧</li> <li>絞り込み:</li> <li>ジャーナル名</li> <li>契約中のジャーナル</li> <li>絞り込む</li> </ul>                | 2020年10月1日<br>2020年9月11日<br>2020年9月10日<br>で<br>新着ジャーフ | 【お知らせ】医書」pオールアクセスに医学書院発行ター<br>【お知らせ】製品板要、操作方法の動画マニュアルを全<br>【お知らせ】9/24(木)医書.jpオールアクセスに収録雑誌が | イトルのバックナン<br>公開しました。(B<br>5追加されます。                                                                                                    | バーが追加されま<br>GM有、ナレーシ:                            | ました。<br>ヨン音声無)                             |
| <ul> <li>・医学系ジャーナル<br/>(一部の論文の<br/><sup>み)</sup> </li> <li>・生体の科学</li> <li>・公衆衛生<br/>臨床雑誌内科     </li> <li>・medicina</li> </ul>                 |                                                       | 2020年10月10日<br>臨床婦人科産科 74巻 10号<br>今月の頃に 胎盤・臍帯・羊水異常の徹底理解一病販から診<br>断・治療まで<br>医学書院            | 臨床送尿器目 ●<br>● ● ● ● ● ● ● ● ● ● ● ● ● ● ● ● ● ●                                                                                                     | 2020年9月20日<br>臨床泌尿器科<br>特集令和最新版13<br>い一冊<br>医学書院 | 74巻 10号<br>8床器がん薬物療法-手元に重きたい心理             |
| <ul> <li>総合診療</li> <li>JIM</li> <li>HOSPITALIST</li> <li>Cancer Board Square</li> <li>観点席診療マスター</li> <li>呼吸器ジャーナル</li> <li>循環器ジャーナル</li> </ul> | 検査と技術                                                 | 2020年11月1日<br>検査と技術48巻11号<br>所気のは20<br>技術調座企業<br>技術調座加速<br>技術調座無理<br>技術調座無理<br>医学書統        | The second second secon | 2020年10月15日<br>作業療法 39巻<br>日本作業療法士協              | ∃<br>5号<br>☆                               |

4. 利用するデータベースが決まっている場合

データベースのタイトルがわかっている場合は、キーワード欄にタイトル名を入力してください。今回は「PubMed(福大専用)」を例に説明します。

(1) 4ページの2.(1)のリモートアクセスのトップ画面のキーワード欄に「pubmed」と 入力します。大文字小文字は関係ありません。続いて、「検索」ボタンをクリックし ます。

| ☞ 学外から電子リソースを利用する(リモートアクセス)                                                        |                                 |  |  |  |
|------------------------------------------------------------------------------------|---------------------------------|--|--|--|
| 【お気に入り機能について】 検索後に表示される一覧中の☆をクリックし、お気に入り登録しておくと、次回から「お気に入<br>り」に表示されます。 ぜひご活用ください。 |                                 |  |  |  |
| ▶ 複合検索                                                                             |                                 |  |  |  |
| <b>目的</b><br>- すべて -                                                               | 分野     言語       ✓     - すべて - ✓ |  |  |  |
| キーワード<br>pubmed                                                                    | × Q 検索                          |  |  |  |

(2) 検索したデータベースの概要が表示されます。

タイトル部分をクリックします。

| 学外から電子リソースを利用する(リモートアクセス) > 【複合検索 】 pubmed |                                                |     |      |  |  |  |
|--------------------------------------------|------------------------------------------------|-----|------|--|--|--|
| <b>該当件数:1件</b> 見表示件数: 20 ▶                 |                                                |     |      |  |  |  |
|                                            |                                                |     |      |  |  |  |
| PubMe                                      | d (福大専用) F-Search対応 インターネット 福大ID認証 同時アクセス数:無制  | 限 🚖 | - 詳細 |  |  |  |
| 目的                                         | 雑誌記事・論文を探す / 診療・診断・看護に関する情報を調べる                | 言語  | 英語   |  |  |  |
| 分野                                         | 医学・薬学・看護                                       |     |      |  |  |  |
| 内容                                         | 医学、薬学、歯学、看護学等の関連分野の文献情報を検索可能。米国国立医学図書館(NLM)提供。 |     |      |  |  |  |

(3)利用するデータベースが表示されます。
 「PubMed(福大専用)」のトップ画面が表示されました。
 以降、学内で利用する際と同じように利用できます。

| NIH National Library of Medicine<br>National Center for Biotechnology Information                                                                                                    | Log in                         |
|----------------------------------------------------------------------------------------------------|--------------------------------|
|                                                                                                    |                                |
| Pub Med.gov                                                                                                    |                                |
| 1                                                                                                    | Search                         |
| Advanced                                                                                                    |                                |
| PubMed® comprises more than 30 million citations for biomedical literature from MEDLI<br>journals, and online books. Citations may include links to full-text content from PubMed C<br>publisher web sites. | NE, life science<br>entral and |

リモートアクセス9

5. 電子ブックについて

今まではリモートアクセスでのデータベースの説明を行ってきましたが、リモートア クセスでは「電子ブック」も利用できます。

 (1) 4 ページの2. (1)のリモートアクセスのトップ画面のキーワード欄に「Maruzen eBook Library」と入力します。大文字小文字は関係ありません。続いて、「検索」 ボタンをクリックします。

| ◆ 学外から電子リソースを利用する(リモートアクセス)                                                        |                   |                 |  |  |  |
|------------------------------------------------------------------------------------|-------------------|-----------------|--|--|--|
| 【お気に入り機能について】 検索後に表示される一覧中の☆をクリックし、お気に入り登録しておくと、次回から「お気に<br>入り」に表示されます。 ぜひご活用ください。 |                   |                 |  |  |  |
| ▶ 複合検索                                                                             |                   |                 |  |  |  |
| 目的<br>- すべて - 💙                                                                    | 分野<br>- すべて - 🛛 💙 | 言語<br>- すべて - 🖌 |  |  |  |
| キーワード<br>Maruzen eBook Library Q検索                                                 |                   |                 |  |  |  |

(2) 電子ブックにアクセスする

タイトルの「Maruzen eBook Library」をクリックすると画面が展開します。 電子ブックの利用法については、「No.6 電子ブック」編を参照してください。

| Maru | zen eBook Library<br>インターネット 福大ID認証 同時アクセス数:1-3 | ☆    | - 詳細 |
|------|-------------------------------------------------|------|------|
| 目的   | 図書を探す                                           | 言語   | 日本語  |
| 分野   | 総合 / 人文科学 / 社会科学 / 自然科学                         |      |      |
| 内容   | 福岡大学が購入済みの電子ブックを閲覧することができる電子ブックプラットフ            | オーム。 |      |

以 上